1. 下載新版防毒軟體(<u>http://gofile.me/5fViX/XYlkbqqdh</u>)並執行 ESET Endpoint Securty X64

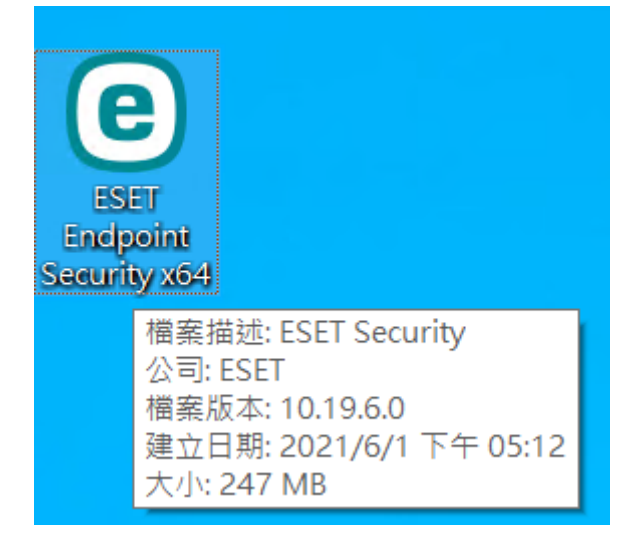

2. 出現使用者帳戶控制→您是否要允許這個來自未知發行者的 App 變更您的裝置→點擊 "是"

| <sub>使用者帳戶控制</sub><br>您是否要允許這個來自該<br>更您的裝置 <b>?</b>                                                                                                    | ×<br>未知發行者的 App 變 |  |  |  |
|----------------------------------------------------------------------------------------------------|-------------------|--|--|--|
| BSET Endpoint Security x64.exe         發行者:未知         檔案來源:此電腦上的硬碟         程式位置: "C:\Users\user\Desktop\ESET Endpoint Security         x64.exe"         變更這些通知顯示的時機         隱藏詳細資料 |                   |  |  |  |
| 是                                                                                                    | 否                 |  |  |  |

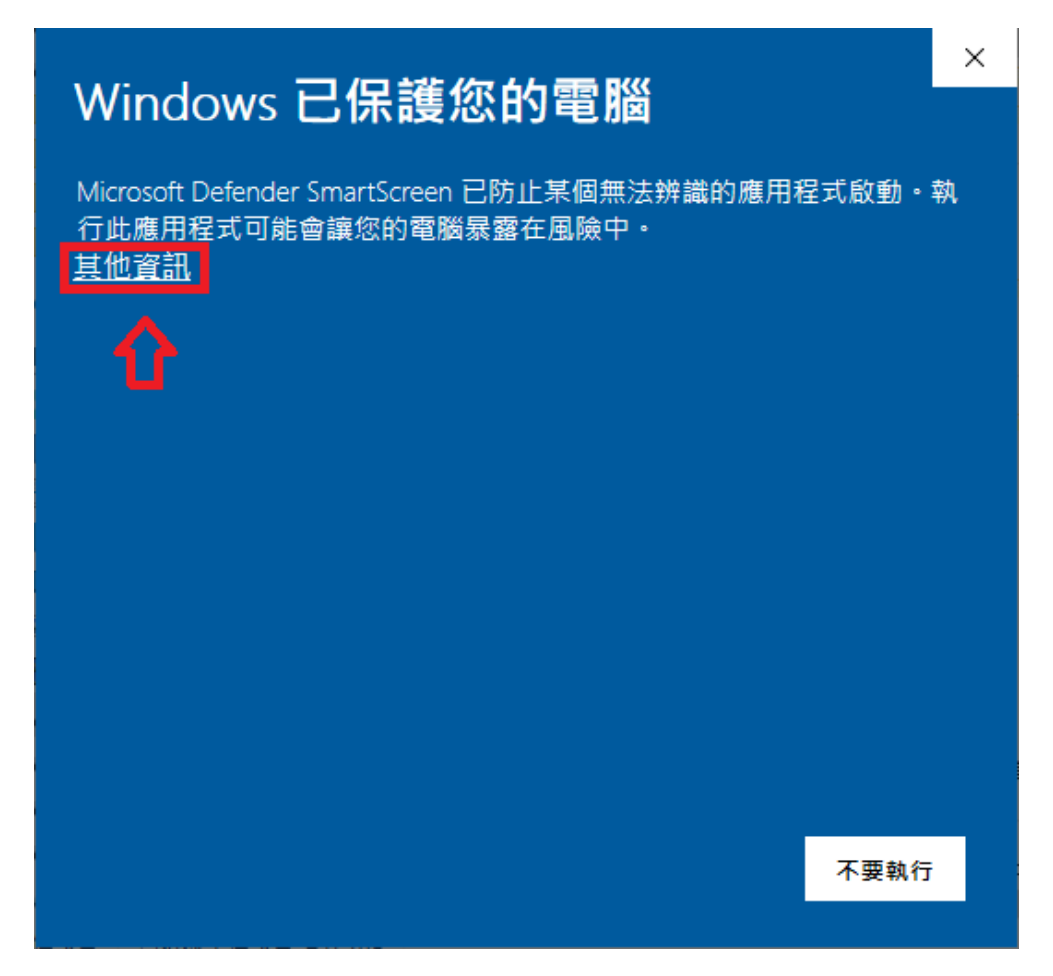

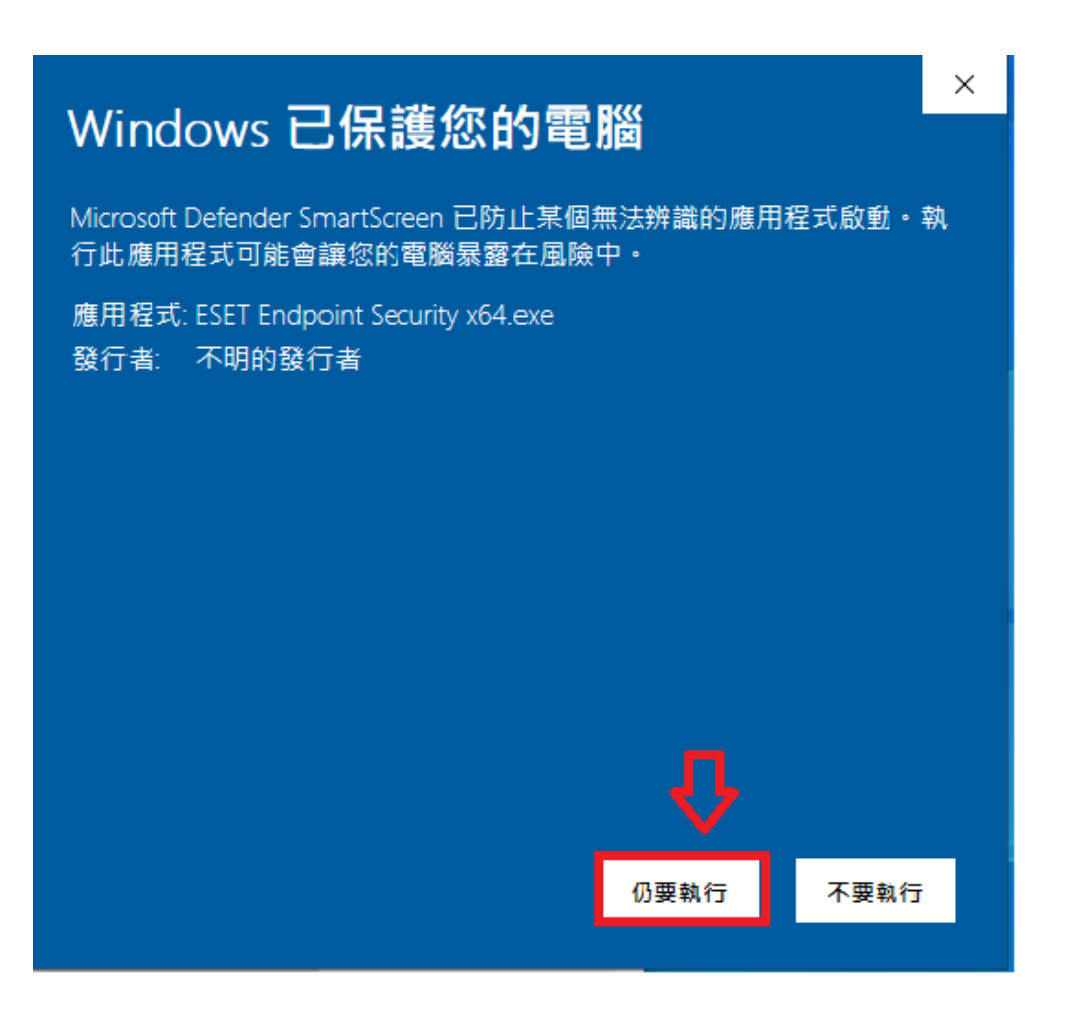

勾選『我想要解除安裝不相容的安全性產品』→點擊『繼續』
 →AV Remover 會搜尋有安裝的防毒軟體,如果搜尋未有,則點擊『繼續安裝』。

|                                                                      | _                                                                                                    | × |
|----------------------------------------------------------------------|----------------------------------------------------------------------------------------------------|---|
| <b>ESET</b><br>PACKAGE<br>NSTALLER<br>教迎使用<br>AV Remover<br>安装<br>完成 | 安裝元件                                                                                                    | ^ |
|                                                                      | <ul> <li>         ・山電腦將受遠端管理         <ul> <li> <b>伺服器:</b> AntiVirus-ESET:2222         </li> <li> <b>群組:</b> 沒有選取群組         </li> <li>             授權: 國立岡山高級農工職業學校 (33B-TBN-SMU)         </li> </ul> </li> </ul> |   |
|                                                                      | <ul> <li>此安裝程式包括下列元件</li> <li>ESET Management Agent 8.0.1238.0</li> <li>配置: 沒有選取配置</li> <li>ESET Endpoint Security 8.0.2028.0</li> <li>配置: 沒有選取配置</li> </ul>                                                      |   |
|                                                                      | □ 我想要解除安裝不相容的安全性產品<br>↓<br>繼續                                                                                                    | ~ |
|                                                                      |                                                                                                    |   |
|                                                                      |                                                                                                    |   |
| CSET<br>AV REMOVER<br>教師使用                                           | ー<br><b> 没有受支援的應用程式</b><br>ESET AV Remover 目前不支援您所嘗試移除的應用程式,請檢查受支援的軟體清單。                                                                                                    | × |
| <b>CSET</b><br>AV REMOVER<br>軟迎使用<br>AV Remover<br>安裝<br>完成          | <b> 这有受支援的應用程式</b><br>ESET AV Remover 目前不支援您所嘗試移除的應用程式,請檢查受支援的軟體清單,                                                                                                    | × |
| CECT<br>AV REMOVER<br>軟迎使用<br>AV Remover<br>安裝<br>完成                 | 沒有受支援的應用程式     ESET AV Remover 目前不支援您所嘗試移除的應用程式,請檢查受支援的軟體清單。                                                                                                    | × |
| CESET<br>AV REMOVER<br>歌迎使用<br>AV Remover<br>安様<br>完成                | 2                                                                                                    | × |

|            | – ×                                       |
|------------|-------------------------------------------|
| eset       |                                           |
| AV REMOVER |                                           |
|            |                                           |
| 歡迎使用       |                                           |
| AV Remover |                                           |
|            | $\mathbf{V}$                              |
|            |                                           |
|            | 找不到應用程式                                   |
|            | ESET AV Remover 我个到仕们防毒應用程式或未元成的防毒應用程式安装。 |
|            | 繼續 ESET Package Installer 安裝。             |
|            |                                           |
|            |                                           |
|            |                                           |
|            |                                           |
|            | 關門機構在失                                    |
|            |                                           |

## 注意事項

## 1. 如果未安裝其他防毒軟體,此選項可不勾選。

4.安裝完成後→左下角點擊『開始』→點擊『ESET Endpoint Securty』→點擊『更新』→完成後,請重新開機。

|                              |                                                               | - | × |
|------------------------------|---------------------------------------------------------------|---|---|
| eset<br>PACKAGE<br>INSTALLER | 安裝成功                                                          |   |   |
| 歡迎使用                         | 所有套件已成功安裝在您的電腦上。                                              |   |   |
| AV Remover<br>安裝             | 按一下[ <i>完成</i> ]以完成產品設定。                                      |   |   |
| 完成                           | 瞭解安全性: ESET 知識庫<br>與 ESET 保持聯繫: f Facebook ♥Twitter ၜႃYoutube |   |   |
|                              | 完成                                                            |   |   |

| ≡_               | 最近新        | 新增                     |                                                  | 學校基本資訊         |            |                |
|------------------|------------|------------------------|--------------------------------------------------|----------------|------------|----------------|
|                  | e          | ESET Endpoint Securi   | ity                                              |                |            |                |
|                  | #          |                        |                                                  | IJ             | -          |                |
|                  | $\bigcirc$ | 3D 檢視器                 |                                                  | Office         | Word       | Excel          |
|                  | С          |                        |                                                  |                |            |                |
|                  | 0          | Cortana                |                                                  | e              | •          | N              |
|                  | E          |                        |                                                  | Outlook        | PowerPoint | OneNote        |
|                  |            | ESET                   | ~                                                |                |            |                |
|                  |            | Excel                  |                                                  |                | 6          | C              |
|                  | F          |                        |                                                  | OneDrive       | Teams      | Microsoft Edge |
|                  | ۵          | Firefox                |                                                  |                |            |                |
| 8                | G          |                        |                                                  |                |            |                |
| ß                | 9          | Google Chrome          |                                                  |                |            |                |
| _                | 0          | Groove 音樂              |                                                  |                |            |                |
|                  | М          |                        |                                                  |                |            |                |
| ŝ                | 0          | Microsoft Edge         |                                                  |                |            |                |
|                  | ₫ <b>Ъ</b> | Microcoft Solitaira Co | olloction                                        | _              | _          |                |
| eset E           | NDP        | DINT SECURITY          |                                                  |                |            | - 🗆 X          |
| ✔ 防護狀態           |            | 更新                     |                                                  |                |            | ?              |
| Q 電腦掃描<br>C 更新 • |            |                        | ESET Endpoint Securit<br>目前的版本:                  | ty<br>8.0      | 0.2028.0   |                |
| 2 ≈ 0            |            |                        | 上—————————————————————————————————————           | ıı. ‡          | 谁行更新       |                |
|                  |            | ×                      | 上一次成功檢查更新的                                       | 为日期: 尚         | 未檢查更新      |                |
| ② 說明及支           | 泛援         |                        | · 願小別方候組                                         |                |            |                |
|                  |            | S                      | 正在更新產品                                           |                |            |                |
|                  |            |                        | 更新進度: 71,719 kB / 135,<br>檔案名稱: em002_64_l0.dll. | 124 kB<br>.nup |            |                |
|                  |            |                        |                                                  |                |            |                |
|                  |            |                        |                                                  |                |            |                |
|                  |            |                        |                                                  |                |            |                |

😯 取消更新 🛛 🕲 變更更新頻率

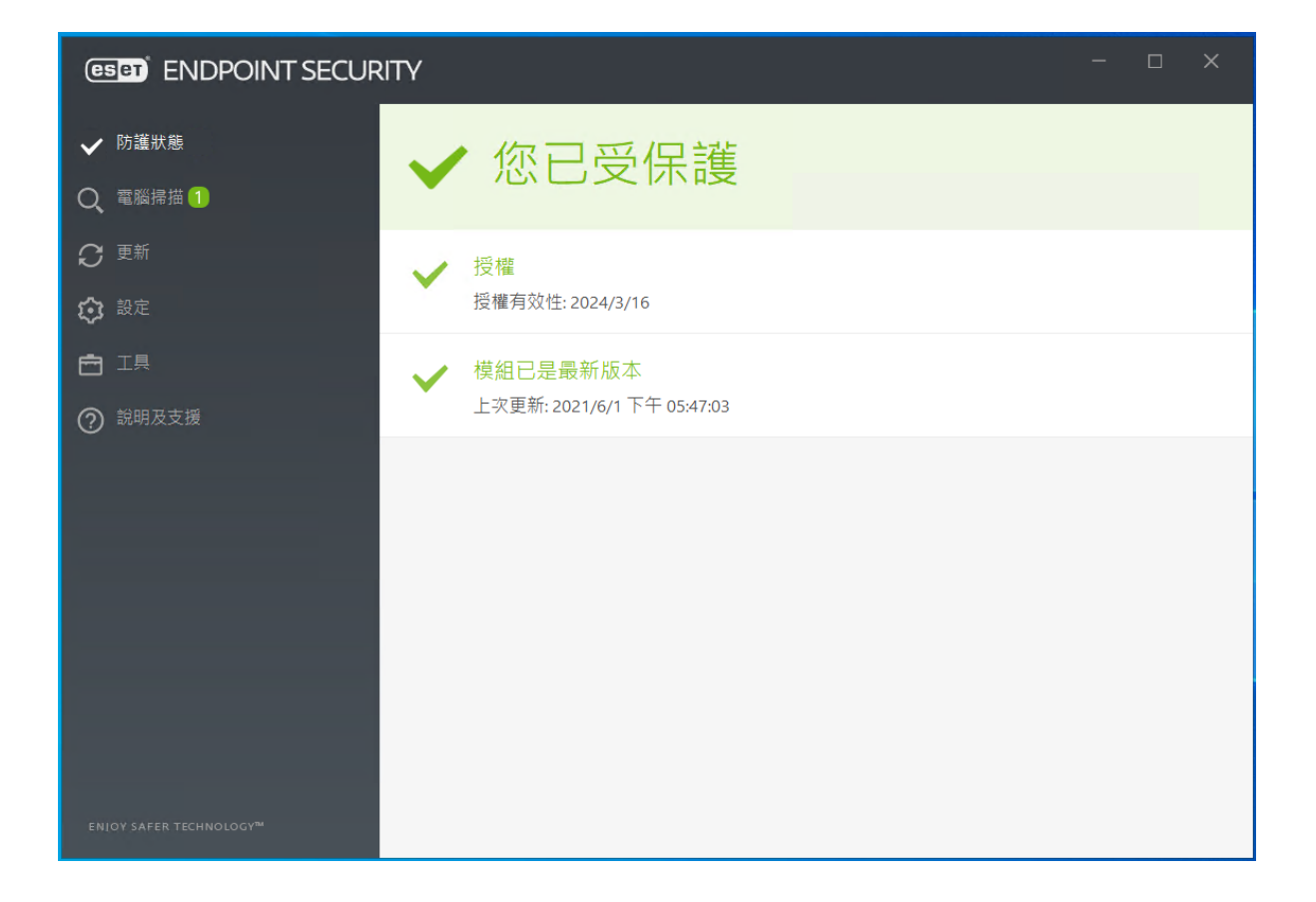